## ESTABLECIENDO UNA CUENTA NEXT GEN

Los que no sean estudiantes necesitan establecer una cuenta con NextGen para acceder formas. Esto va a incluir a padres, compañeros académicos, y otros.

Esto va a hacer un proceso de dos-pasos: primero para crear su cuenta y segundo tener que activar su cuenta.

Primero complete la página de creación de cuenta que se muestra en la imagen de abajo y depues va ha activar su cuenta presionando en el enlace que le manden a su correo electrónico que usted proporciono cuando empezó el proceso. Con este proceso, Dynamic Forms está autenticando que la persona que crea la cuenta es la persona del correo electrónico.

## **Primer Paso:**

Visitar <u>https://dynamicforms.ngwebsolutions.com/</u> y hacer clic en donde dice "crear una nueva cuenta".

| Log In             |                   |                       |
|--------------------|-------------------|-----------------------|
| User Name          |                   |                       |
|                    |                   |                       |
| Password           |                   |                       |
|                    |                   |                       |
|                    | Log In            |                       |
| Create New Account | Forgot User Name? | Forgot Your Password? |

Luego complete esta página "Crear una nueva cuenta" y presione el botón "Crear cuenta".

## Segundo Paso:

Un correo electrónico de activación se enviará al correo electrónico que proporcionó en esta página.

| Username               | 5                                                                                                    |   |
|------------------------|----------------------------------------------------------------------------------------------------|---|
|                        | Username restrictions:                                                                                                    |   |
|                        | Must be at least 8 characters long     Must contain at least one letter.                                                                                 |   |
| Password               | 5                                                                                                    |   |
| Confirm password       | 9                                                                                                    |   |
|                        | Personal restrictions:                                                                                                    |   |
|                        | <ul> <li>Must be at least 8 characters long</li> <li>Cannot contain your usemame.</li> <li>Must contain 3 of the 4 types of characters below:</li> </ul> |   |
|                        | <ul> <li>upper case letters</li> <li>lower case letters</li> <li>numbers</li> <li>special characters: Ø &amp; S</li> </ul>                               |   |
| First name             |                                                                                                    |   |
| Last name              |                                                                                                    |   |
| E-mail address         |                                                                                                    |   |
| Confirm e-mail address |                                                                                                    |   |
| Secret question        | Please select                                                                                                    | • |
| Secret question answer |                                                                                                    |   |
| Answer Hint            |                                                                                                    |   |
|                        | Freste Account                                                                                                    |   |

Últimamente, abre su correo electrónico para encontrar el correo electrónico de activación y presione el enlace proporcionado.

Activate your account

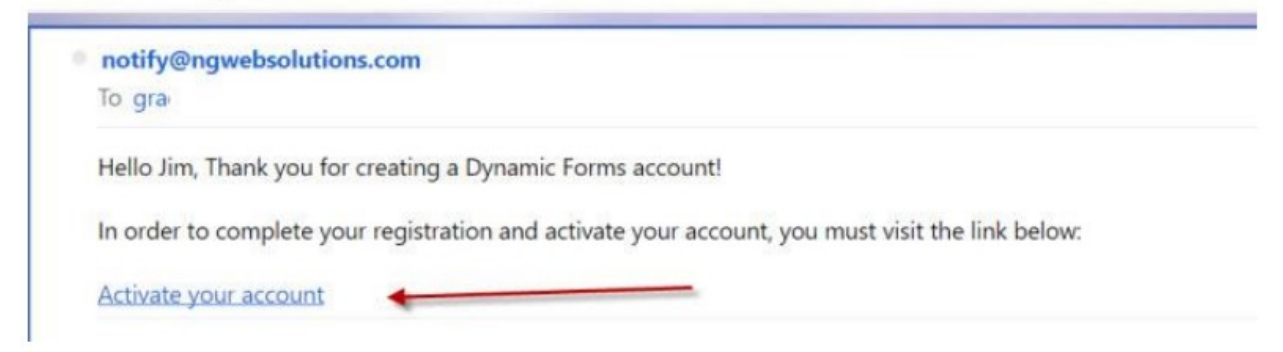

Después de presionar en la cuenta, usted automáticamente va a iniciar la sesión. Luego de que haga clic en el botón "continuar" va ser dirigido a la forma que usted ha solicitado o a la página principal si usted no ha solicitado una forma.

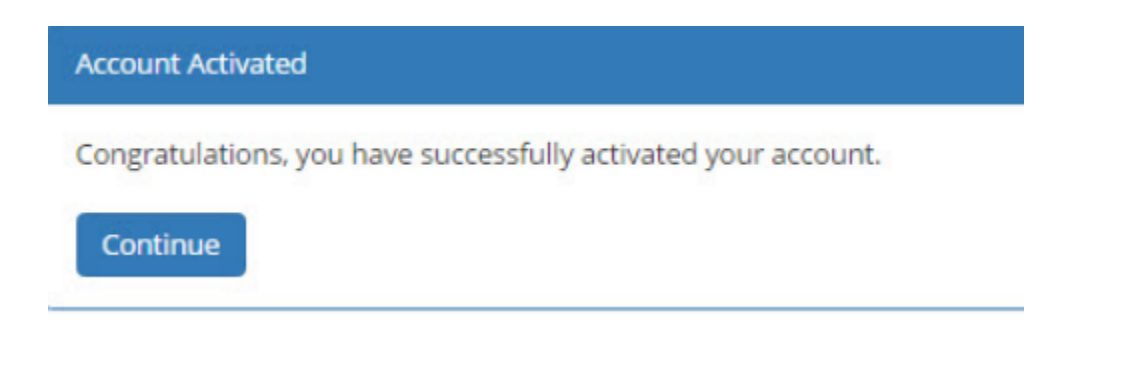

Puede visitar <u>https://dynamicforms.ngwebsolutions.com/</u> para recuperar su nombre de usuario, contraseña, o ver sus formas completadas.